## Sběr dat pro EK - počty pokusných zvířat použitých k pokusům v roce 2022

Na základě prováděcího rozhodnutí Komise (EU) 2020/569, kterým se zavádí společný formát a informační obsah pro předkládání informací podávaných členskými státy podle směrnice Evropského parlamentu a Rady 2010/63/EU o ochraně zvířat používaných pro vědecké účely a zrušuje prováděcí rozhodnutí Komise 2012/707/EU, Vás MZe-OOZ žádá o zaslání dat z Vašeho zařízení.

Sběr dat o počtech použitých PZ pro EK v roce 2022 bude probíhat stejně, jako v minulých letech; při vyplňování tabulky dbejte na některá upřesnění:

Vyplňte tabulku (excelovský sešit) podle skutečnosti - v prvním listu bude uvedena osoba, která tabulku skutečně zpracovávala, druhý list slouží pro data, nakonec nezapomeňte na vnitřní validaci souboru ve třetím listu. V tabulce kromě vyplňování příslušných políček nic neměňte a otvírejte ji jen v MS Excelu s povolenými makry!

Kromě postupu popsaného v návodu uveďte do sloupce **"ld1**" příslušné číslo jednací schváleného projektu pokusů (jde o č.j., které bylo projektu pokusů přiděleno Vaším SOPSPP - tzv. resortní komisí). Toto číslo jednací musí být vždy jen jedno, tedy jeden řádek = jeden schválený projekt pokusů. Sloupce **"ld2**" a **"ld3**" ponechte nevyplněné.

Upozorňujeme také na další často se vyskytující se chyby:

- 1/ Ve sloupci "Údaje pro EU" musí být vždy zvoleno "[Y] Ano";
- 2/ pokud ve sloupcích "Druh zvířete", "Účel", "Druh právního předpisu" nebo "Metody odběru tkáňových vzorků" zvolíte variantu "Ostatní", musíte v následujícím sloupci upřesnit, jaké "ostatní" to je - tedy uvést druh zvířete LATINSKÝM NÁZVEM (pro EK není české názvosloví relevantní a na OOZ nemáme kapacitu k překladu názvů všech Vašich ostatních zvířat), účel pokusu, právní předpis se sbírkovým číslem, případně příslušným paragrafem (přílohou, tabulkou ap.), podle kterého je pokus nutno provést, nebo použitou metodu odběru;
- 3/ pokud ve sloupci "Opětovné použití" zvolíte "[Y] Ano", nesnažte se vnutit svůj údaj do následujícího sloupce "Místo narození (původ)". Původ těchto zvířat už byl uveden při jejich prvním použití, proto se Vás tabulka snaží do této kolonky nepustit;
- 4/ to platí obecně pokud Vám buňka nenabízí rozevírací seznam s nabídkou možností, nevyplňujte ji! Tabulka s vyplněním nepočítá, ohlíží se na stav dříve vyplněných sloupců;

5/ nikdy se nesnažte tabulku přizpůsobit k obrazu svému pomocí Ctrl+C -> Ctrl+V!!! Obecně vzato platí následující: pokud se budete snažit ulehčit si práci s tabulkou obcházením jejích pravidel, tak práci sobě i MZe-OOZ přiděláte.

Před odesláním na MZe-OOZ tabulku zvalidujte na adrese

https://webgate.ec.europa.eu/envdataportal/web/resources/public/alures/statistics/validate (vyberte rok 2022) a opravte případné chyby, které Vám validátor nahlásí; pokud Vám sdělí "Valid", ale upozorní Vás na neobvyklosti ("Errors" a "Warnings" - jsou barevně zvýrazněné), upřesněte požadované údaje v příslušném řádku tabulky ve sloupci "Objasnění výstrah"!

Tabulku zašlete do 28.2.2023 spolu s tabulkou OOT\_EK e-mailem na MZe-OOZ (<u>ooz@mze.cz</u>), a to **i v případě, že ve Vašem zařízení nebyla použita žádná zvířata** (v tom případě vyplňte jen list "Establishment details"). Čím dřív tabulku zašlete, tím více času bude na případné opravy.